## **Re-sending Print at Home Tickets**

- 1. Log in to Sales.
- 2. Select Maintenance.

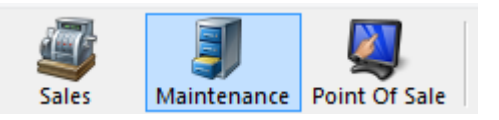

3. Search for the customer by entering the **Order #** or the customer's **Last Name**. Then click the appropriate green check mark.

| Order #   |                                 | <b>√</b> |
|-----------|---------------------------------|----------|
| Last Name |                                 | <b>√</b> |
|           | <ul> <li>Exact Match</li> </ul> |          |

4. Double click the correct order to bring up the customers purchased contents on the **Item Summary** page.

| Order #<br>Last Name<br>Customer #<br>Document # | Exact Match | Last orders for Agile Admin - Regic A<br>Last orders you sold or maintained<br>Barcode<br>Membership (All)<br>Member #<br>List orders for an event | • • • • • • • • • • • • • • • • • • • |                 |               |       |                    |          |  |
|--------------------------------------------------|-------------|----------------------------------------------------------------------------------------------------|---------------------------------------|-----------------|---------------|-------|--------------------|----------|--|
| Name                                             | Order #     | Order Date                                                                                                    | Org                                   | Buyer Type      | City          | State | Changed            | User     |  |
| Agile, DeeDee                                    | 76579       | 6/16/2015 4:09 PM                                                                                                    | Agile Theatre                         | AMS - BoxOffice | HERMITAGE     | TN    | 6/16/2015 4:09 PM  | sa       |  |
| Agile, Bill                                      | 76576       | 6/16/2015 1:29 PM                                                                                                    | Agile Theatre                         | AMS - BoxOffice | HERMITAGE     | TN    | 6/16/2015 1:41 PM  | sa       |  |
| Agile, DeeDee                                    | 76561       | 6/15/2015 10:04 AM                                                                                                    | Agile Theatre                         | AMS - BoxOffice | HERMITAGE     | TN    | 6/15/2015 10:56 AM | sa       |  |
| Agile, DeeDee                                    | 76560       | 6/11/2015 12:43 PM                                                                                                    | Agile Theatre                         | AMS - BoxOffice | HERMITAGE     | TN    | 6/12/2015 3:34 PM  | sa       |  |
| Agile, Mary                                      | 76461       | 5/7/2015 10:13 AM                                                                                                    | Agile Theatre                         | AMS - BoxOffice | Hermitage     | TN    | 6/12/2015 11:38 AM | sa       |  |
| Agile, Joe                                       | 76559       | 6/9/2015 2:14 PM                                                                                                    | Agile Theatre                         | Web - Advanced  | Hermitage     | TN    | 6/9/2015 2:16 PM   | agileweb |  |
| Agile, Joe                                       | 76552       | 6/4/2015 11:02 AM                                                                                                    | Agile Theatre                         | Web - Advanced  | Hermitage     | TN    | 6/4/2015 11:05 AM  | agileweb |  |
| Agile, Joe                                       | 76520       | 5/22/2015 12:18 PM                                                                                                    | Agile Travel                          | Web - Retail    | Hermitage     | TN    | 5/22/2015 12:20 PM | agileweb |  |
| Agile, Joe                                       | 76518       | 5/22/2015 11:09 AM                                                                                                    | Agile Travel                          | Web - Retail    | Hermitage     | TN    | 5/22/2015 11:10 AM | agileweb |  |
| Agile, Joe                                       | 76501       | 5/20/2015 3:54 PM                                                                                                    | Agile Travel                          | Web - Retail    | Hermitage     | TN    | 5/20/2015 3:56 PM  | agileweb |  |
| Agile, Joe                                       | 76500       | 5/20/2015 3:52 PM                                                                                                    | Agile Travel                          | Web - Retail    | Hermitage     | TN    | 5/20/2015 3:52 PM  | agileweb |  |
| Agile, Joe                                       | 76498       | 5/18/2015 3:25 PM                                                                                                    | Agile Club                            | Web - Retail    | Hermitage     | TN    | 5/18/2015 3:33 PM  | agileweb |  |
| Agile, Joe                                       | 76497       | 5/18/2015 3:23 PM                                                                                                    | Agile Club                            | AMS - Boxoffice | Hermitage     | TN    | 5/18/2015 3:24 PM  | sa       |  |
| Agile, Joe                                       | 76480       | 5/18/2015 12:48 PM                                                                                                    | Agile Club                            | Web - Retail    | Hermitage     | TN    | 5/18/2015 12:52 PM | agileweb |  |
| Agile, Joe                                       | 76462       | 5/11/2015 4:08 PM                                                                                                    | Agile Theatre                         | Web - Advanced  | Hermitage     | TN    | 5/11/2015 4:11 PM  | agileweb |  |
| Agile, Mary                                      | 76455       | 5/5/2015 11:57 AM                                                                                                    | Agile Theatre                         | AMS - BoxOffice | ** No City ** | -     | 5/5/2015 11:58 AM  | sa       |  |
| Agile, Joe                                       | 76446       | 4/23/2015 8:59 AM                                                                                                    | Agile Theatre                         | Web - Advanced  | Hemitage      | TN    | 4/23/2015 9:04 AM  | sa       |  |
| Agile, Joe                                       | 76435       | 4/21/2015 10:56 AM                                                                                                    | Agile Theatre                         | AMS - BoxOffice | Hermitage     | TN    | 4/21/2015 11:01 AM | sa       |  |
| Agile, Joe                                       | 76434       | 4/21/2015 10:33 AM                                                                                                    | Agile Theatre                         | AMS - BoxOffice | Hermitage     | TN    | 4/21/2015 10:55 AM | sa       |  |
| Agile, Joe                                       | 76431       | 4/21/2015 8:44 AM                                                                                                    | Agile Sports                          | AMS - Advanced  | Hermitage     | TN    | 4/21/2015 8:45 AM  | sa       |  |
|                                                  |             |                                                                                                    |                                       |                 |               |       |                    |          |  |

5. Once in the Item Summary page, select the tickets you would like to email out.

| ton Summan                                  |                     |                     |                     |        |             |              |           |          |             |                  |
|---------------------------------------------|---------------------|---------------------|---------------------|--------|-------------|--------------|-----------|----------|-------------|------------------|
|                                             |                     |                     |                     |        |             |              |           |          |             |                  |
| EventName                                   | Event Time          | Venue               | Price               | Fee    | Service Fee | Delivery     |           | Sold For | Transaction | Fulfilled        |
| 📮 🗹 Bride Flight                            | 9/18/2015 1:45 PM   | Central Pike Cinema |                     |        |             | E-Delivery - | No Charge |          |             |                  |
| 🖃 🖬 2 General Admission - General Admission |                     |                     |                     |        |             |              |           |          |             |                  |
| Student / Senior Ticket                     |                     |                     | \$8.00              | \$0.00 | \$0.00      |              |           |          | 78147       | 7/9/2015 1:40 PM |
| Ticket                                      |                     |                     | \$10.00             | \$0.00 | \$0.00      |              |           |          | 78147       | 7/9/2015 1:40 PM |
|                                             |                     |                     |                     |        |             |              |           |          |             |                  |
| Delivery Fee                                | Delivery Price Type |                     | <b>Delivery Fee</b> |        |             |              |           |          | Transaction |                  |
| E-Delivery                                  | No Charge           |                     | \$0.00              |        |             |              |           |          | 78263       |                  |
| Will Call                                   | No Charge           |                     | <del>\$0.00</del>   |        |             |              |           |          | 78147       |                  |
|                                             |                     |                     |                     |        |             |              |           |          |             |                  |
|                                             |                     |                     |                     |        |             |              |           |          |             |                  |
|                                             |                     |                     |                     |        |             |              |           |          |             |                  |

6. Then at the bottom of the page, select the **Print at Home tickets** button.

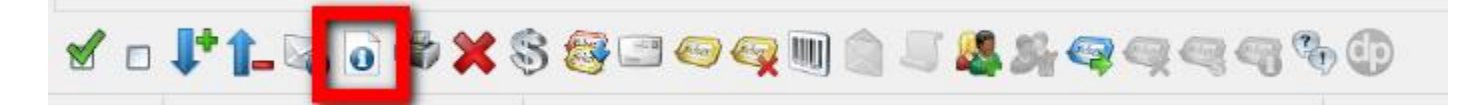

7. The **Print At Home Options** will pop up. The customer's email address should automatically populate in the **Send To** field if it has been entered in the customer record. If the email address does not appear, you can enter the email address prior to sending the confirmation. In the area labeled **Message** you can write a customize message that will be included on the print at home tickets for that customer only.

| Print At Home Options                                             |                       |  |  |  |  |  |  |
|-------------------------------------------------------------------|-----------------------|--|--|--|--|--|--|
| Please choose what you want to do with the Print At Home tickets. |                       |  |  |  |  |  |  |
| Send To:                                                          | magile@agiletix.com   |  |  |  |  |  |  |
| Message:                                                          | Write a Message here. |  |  |  |  |  |  |
|                                                                   |                       |  |  |  |  |  |  |
|                                                                   | ~                     |  |  |  |  |  |  |
| Onen Birt At Hama Sand Ticketa Class                              |                       |  |  |  |  |  |  |
|                                                                   |                       |  |  |  |  |  |  |

8.If you wish to see the print at home tickets before you send it out click the **Open Print At Home** button.

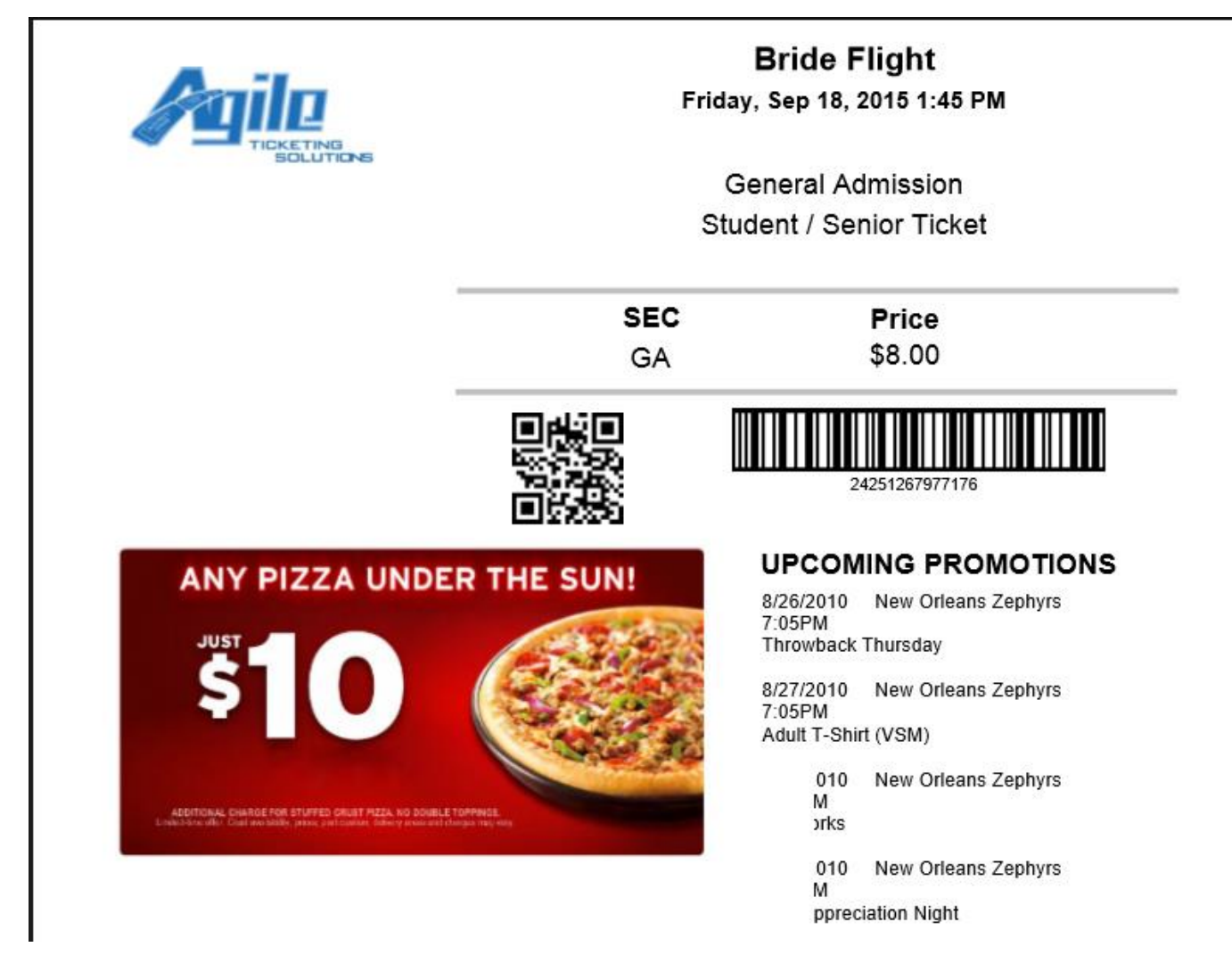

9. To send the Print At Home Tickets, press the **Send Tickets** button.

| Print At Home Options                                             |                                      |  |  |  |  |  |  |  |
|-------------------------------------------------------------------|--------------------------------------|--|--|--|--|--|--|--|
| Please choose what you want to do with the Print At Home tickets. |                                      |  |  |  |  |  |  |  |
| Send To:                                                          | Send To: magile@agiletix.com         |  |  |  |  |  |  |  |
| Message:                                                          | Write a Message here.                |  |  |  |  |  |  |  |
|                                                                   |                                      |  |  |  |  |  |  |  |
|                                                                   | ~                                    |  |  |  |  |  |  |  |
| C                                                                 | pen Print At Home Send Tickets Close |  |  |  |  |  |  |  |

8. You will see a pop up that confirms that the email was sent. (Image 8)

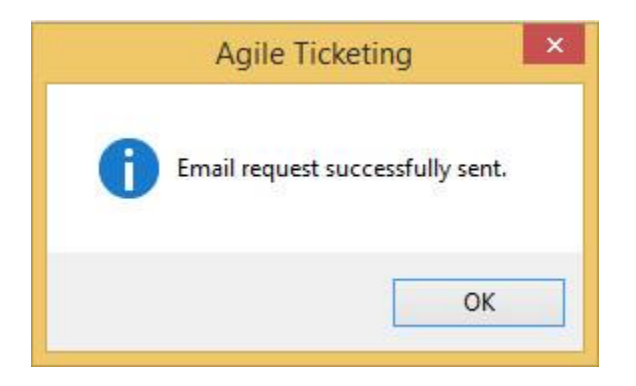